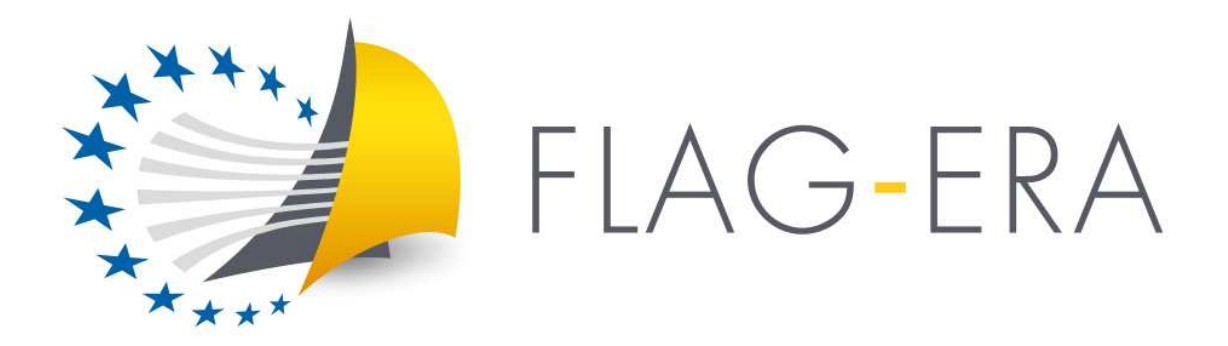

# Call 2017 ELECTRONIC SUBMISSION SYSTEM

# **GUIDELINES FOR APPLICANTS**

Joint Call Secretariat: Fabien Guillot fabien.guillot@anr.fr +33.1.73.54.81.97

https://www.flagera.eu/

| Release date | Modifications                                                            |
|--------------|--------------------------------------------------------------------------|
| 13.03.2017   | Clarification that the "summary tables" tab can be safely ignored (p.14) |
| 06.03.2017   | Clarification of the "financial data" tab (p.12)                         |
| 17.02.2017   | Initial version                                                          |

### **Table of contents**

| 1. | Intro | oduction                          |
|----|-------|-----------------------------------|
|    | 1.1.  | About your proposal               |
|    | 1.2.  | About the submission system       |
|    | 1.3.  | Roles in the submission process   |
| 2. | How   | v to connect                      |
|    | 2.1.  | Submission websites               |
|    | 2.2.  | Create an account4                |
|    | 2.3.  | Activation of your account        |
|    | 2.4.  | Authentication page               |
|    | 2.5.  | User role                         |
| 3. | How   | v to create your proposal7        |
|    | 3.1.  | Submit a proposal7                |
|    | 3.2.  | Identification of the project7    |
|    | 3.3.  | Information about your submission |
|    | 3.3.  | 1. Partnership and tasks          |
|    | 3.3.  | 2. Partners/Organisations files   |
|    | 3.3.  | 3.       Identity of the Project  |
|    | 3.3.  | 4. Scientific Abstracts           |
|    | 3.3.  | 5. Scientific Document            |
|    | 3.3.  | 6. Summary tables 14              |
|    | 3.3.  | 7. Submission of the project15    |

# 1. Introduction

### 1.1. About your proposal

All documentation relative to the call is provided on the following FLAG-ERA website page: <u>https://www.flagera.eu/flag-era-calls/jtc-2017/call-announcement/</u>.

Prior to submission, the project coordinator must carefully read the call announcement and prepare **two project proposal documents** following the templates available on the call page<sup>1</sup>.

Keep in mind that each funding organisation has its own funding criteria and regulations. The financial plan submitted at the transnational level is for evaluation purposes only. The presentation of the financial plan to be submitted at the national level, for all proposals or for selected projects only depending on the funding organisation, might differ depending on the funding organisation (different categories of expenses, details about the distribution over time...). Please refer to the national requirements in Annex II of the Call Announcement for further information.

### 1.2. About the submission system

The FLAG-ERA Call 2017 electronic submission system is based on the French National Research Agency (ANR) electronic submission platform. The present document is designed to guide you through the submission process and ensure a smooth submission.

Note that some features of the submission platform are not used for this call and that some fields in the interface can be safely ignored.

Note also that each modified page in the submission platform must be saved (using the "Save" button) before going to another page.

### 1.3. Roles in the submission process

A Consortium is composed of project Partners represented by Principal Investigators (PIs). The project coordinator creates the proposal in the submission system and adds the other project partners. The partner PIs are automatically informed by email. The email invites them to log into the system in order to complete, check or modify the information provided by the coordinator about the consortium. It is the responsibility of the coordinator to ensure that the partner information is properly filled in. When the proposal is complete, the coordinator can lock it, which prevents the other partners to update their information. Only the coordinator is allowed to modify the project-level information.

<sup>&</sup>lt;sup>1</sup> <u>https://www.flagera.eu/wp-content/uploads/2017/01/FLAG-ERA\_JTC2017\_Pre-Proposal\_Form.doc</u>

https://www.flagera.eu/wp-content/uploads/2017/01/FLAG-ERA\_JTC2017\_Graphene\_Flagship\_Partnership\_Proposal\_Form.docx https://www.flagera.eu/wp-content/uploads/2017/01/FLAG-ERA\_JTC2017\_HBP\_Flagship\_Partnership\_Proposal\_Form.docx

# 2. How to connect

The coordinator and the other PIs can connect to the website in the following way.

### 2.1. Submission websites

The call is sub-divided into three sub-calls, two for Graphene and one for Human Brain Project. The electronic submission system is available at the following URLs:

- Graphene Basic Research <u>https://aap.agencerecherche.fr/\_layouts/15/SIM/Pages/SIMNouveauProjet.aspx?idAAP=1134</u>
- Graphene Applied Research and Innovation <u>https://aap.agencerecherche.fr/\_layouts/15/SIM/Pages/SIMNouveauProjet.aspx?idAAP=1133</u>
- HBP Basic and Applied Research <u>https://aap.agencerecherche.fr/ layouts/15/SIM/Pages/SIMNouveauProjet.aspx?idAAP=1132</u>

**NOTE**: The user interface is bilingual (French and English). Click on the flag on the upper-right side of the screen to reach the pages in English. You can change the interface language at any time.

### 2.2. Create an account

The welcome page of the submission system is shown below. Fill in the form with your personal information (Last name, First name, Email address).

If you already have an account on the ANR submission website, you can go directly to the authentication page.

If you have forgotten your password, you can ask for a new one on the authentication page.

|                                                                                                    |                                                                                                    |                                                              |                                                                                                    | <b>1</b> 213                  |
|----------------------------------------------------------------------------------------------------|----------------------------------------------------------------------------------------------------|--------------------------------------------------------------|----------------------------------------------------------------------------------------------------|-------------------------------|
|                                                                                                    | Welcome to the A                                                                                                    | ANR's online p<br>You selected<br>A - Graphene -             | roject submission platform.<br>I the Call:<br>Basic Research 2017                                                                          |                               |
| <ul> <li>To create a proposal:</li> <li>You first have to<br/>o if you already to</li> </ul>                                                                                                    | register. Please fill in the following<br>nave an account on the submissio                                                                               | ) fields and then validate:<br>n site, we advise you to u    | se the same email address to avoid the multiplication of credentia                                                                         | ils.                          |
| Last name:                                                                                                    |                                                                                                    | ]•                                                           |                                                                                                    |                               |
| First name:                                                                                                    |                                                                                                    | •                                                            |                                                                                                    |                               |
| Email address:                                                                                                    |                                                                                                    | •                                                            |                                                                                                    |                               |
|                                                                                                    | Validate                                                                                                    |                                                              |                                                                                                    |                               |
| <ul> <li>Following the value of the value of the valu</li></ul> | idation:<br>"It have already an account on the<br>Is.<br>Hady have an account on the subm<br>with the creation of your account.<br>e authentication page | submission site, you will n<br>nission site, an e-mail of co | receive to the address you specified a confirmation e-mail and yo<br>onfirmation will be sent to you. You will have to log in with the cro | our personal<br>edentials you |
|                                                                                                    |                                                                                                    |                                                              | If you already have an account                                                                                                    |                               |
|                                                                                                    |                                                                                                    |                                                              | on the ANR submission<br>website, you can access directly<br>to the "Authentication Page".                                                 |                               |

----

### 2.3. Activation of your account

An email will be sent from the website in the following format (if you do not receive the email, please check your spam box):

#### FROM: SIM ANR simnoreply@agencerecherche.fr

SUBJECT: Activation de votre compte / Account Activation

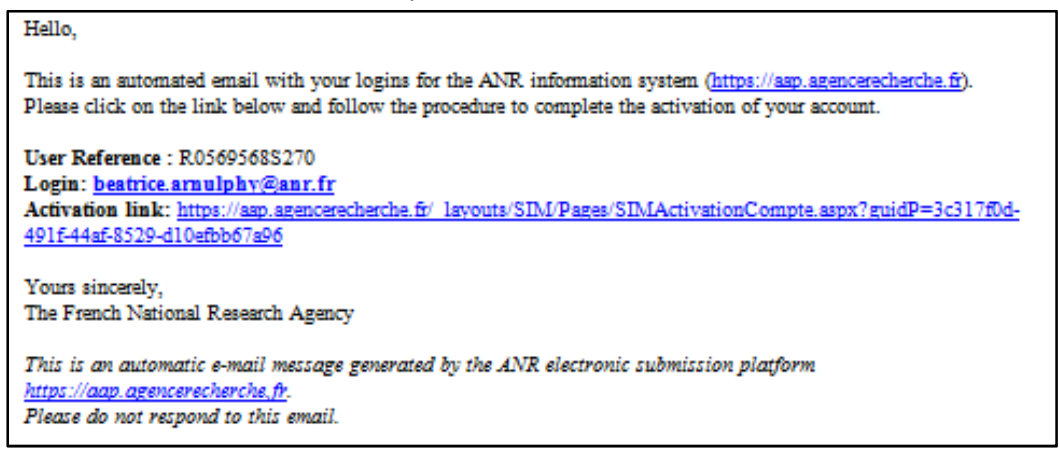

Open the activation link from the email, and activate your account.

| Activate you account                                                                                                    |
|----------------------------------------------------------------------------------------------------|
| Rules about password changing: <ul> <li>The minimum password length is 8 characters.</li> <li>The password must contain at least two of the following characters: <ul> <li>Letters (A-Z, a-z)</li> </ul> </li> </ul> |
| <ul> <li>Numbers from 0 to 9</li> <li>New password must be different from the 24 last old passwords.</li> </ul>                                                                                                    |
| New password:                                                                                                    |
| Confirm new password:                                                                                                    |
| fj <sup>p</sup> p Y                                                                                                    |
| Please copy the text of the image:                                                                                                    |
| Save                                                                                                    |

## 2.4. Authentication page

| uthentication Page                                                                                                    |                                                                                                    | -            |
|----------------------------------------------------------------------------------------------------|----------------------------------------------------------------------------------------------------|--------------|
|                                                                                                    |                                                                                                    |              |
| Email address:                                                                                                    | Insert your e-mail address                                                                                                    |              |
| Password:                                                                                                    |                                                                                                    |              |
|                                                                                                    | Validate Insert password                                                                                                    |              |
| orgotten password / Generate                                                                                                    | ew password                                                                                                    |              |
|                                                                                                    |                                                                                                    |              |
| n submit a new proposal jolea                                                                                                    | n to the Call name on the ANR website                                                                                                    |              |
| o subtrin a new proposal, pica                                                                                                    | a to the cost balle on the Contraction.                                                                                                    |              |
| a and information plants as                                                                                                    | the second is abased of the Cally Constraints                                                                                                    |              |
| or any information, please cor<br>lemarks:                                                                                                    | the person in charge of the Call: <u>Contacts</u>                                                                                                    |              |
| For any information, please con<br>Remarks:<br>• This website is designed<br>• The application is optimu<br>• Cookies and JavaScript<br>• We advise you to allow p                                                                                                    | the person in charge of the Call: <u>Contacts</u><br>a 1024x768 screen resolution (Full Screen)<br>for Internet Explorer (up to IE10) and Firefox.<br>t be enabled.<br>ps from your browser settings.                                                                                                    |              |
| or any information, please con<br>lemarks:<br>• This website is designed<br>• The application is optimis<br>• Cookies and JavaScript<br>• We advise you to allow p<br><u>lessage to experts and comm</u><br>you already have an account<br>you have not received or if y<br>iscated on this page.                                                                                           | the person in charge of the Call: <u>Contacts</u><br>a 1024x788 screen resolution (Full Screen)<br>for Internet Explorer (up to IE10) and Firefox.<br>t be enabled.<br>ps from your browser settings.<br><u>e members</u><br>proposal coordinator, partnec), you must use the same login/password.<br>ave lost your password, you can generate a new one via the link "Forgotten passw                                                                                                    | iord"        |
| or any information, please cor<br>Remarks:<br>• This website is designed<br>• The application is optimit<br>• Cookies and JavaScript<br>• We advise you to allow p<br><u>Message to experts and comm</u><br>f you already have an account<br>f you already have an account<br>f you have not received or if y<br>pocated on this page.                                                      | the person in charge of the Call: <u>Contacts</u><br>a 1024x768 screen resolution (Full Screen)<br>for Internet Explorer (up to IE10) and Firefox.<br>t be enabled.<br>ps from your browser settings.<br><u>e members</u><br>proposal coordinator, partner), you must use the same login/password.<br>ave lost your password, you can generate a new one via the link "Forgotten passw                                                                                                    | vord"        |
| or any information, please con<br>lemarks: • This website is designed<br>• The application is optimic<br>• Cookies and JavaScript<br>• We advise you to allow p<br>lessage to experts and comm<br>you already have an account<br>you have not received or if y<br>loated on this page. If you have                                                                                          | the person in charge of the Call: <u>Contacts</u><br>a 1024x788 screen resolution (Full Screen)<br>for Internet Explorer (up to IE10) and Firefox.<br>t be enabled.<br>ps from your browser settings.<br><u>e members</u><br>proposal coordinator, partnec), you must use the same login/password.<br>ave lost your password, you can generate a new one via the link "Forgotten password<br>rgotten your password, you can provide your e-mail addre                                                            | word"<br>ess |
| or any information, please con<br>lemarks: • This website is designed<br>• The application is optimis<br>• Cookies and JavaScript<br>• We advise you to allow p<br>lessage to experts and comm<br>you already have an account<br>you have not received or if y<br>acated on this page. If you have<br>here to get                                                                           | the person in charge of the Call: <u>Contacts</u><br>a 1024x788 screen resolution (Full Screen)<br>for Internet Explorer (up to IE10) and Firefox.<br>t be enabled.<br>ps from your browser settings.<br><u>e members</u><br>proposal coordinator, partner), you must use the same login/password.<br>ave lost your password, you can generate a new one via the link "Forgotten password<br>ave lost your password, you can provide your e-mail address<br>provide one.                                         | word"<br>ess |
| or any information, please cor<br>lemarks:<br>• This website is designed<br>• The application is optimic<br>• Cookies and JavaScript<br>• We advise you to allow p<br>lessage to experts and comm<br>you already have an account<br>you have not received or if y<br>icated on this page.<br>If you have<br>here to get                                                                     | the person in charge of the Call: <u>Contacts</u><br>a 1024x768 screen resolution (Full Screen)<br>for Internet Explorer (up to IE10) and Firefox.<br>t be enabled<br>ps from your browser settings.<br><u>e members</u><br>proposal coordinator, partner), you must use the same login/password.<br>ave lost your password, you can generate a new one via the link "Forgotten passw<br>rgotten your password, you can provide your e-mail addre<br>new one.                                                    | word"<br>ess |
| or any information, please con<br>temarks:<br>• This website is designed<br>• The application is optimit<br>• Cookies and JavaScript<br>• We advise you to allow p<br><u>tessage to experts and comm</u><br>you already have an account<br>you already have an account<br>you already have an account<br>you are not received or if y<br>scated on this page.<br>If you have<br>here to get | the person in charge of the Call: <u>Contacts</u><br>a 1024x768 screen resolution (Full Screen)<br>for Internet Explorer (up to IE10) and Firefox.<br>t be enabled<br>ps from your browser settings.<br><u>e members</u><br>proposal coordinator, partnec), you must use the same login/password<br>ave lost your password, you can generate a new one via the link "Forgotten password<br>ave lost your password, you can provide your e-mail addre<br>new one.<br>Forgotten password                           | word"<br>ess |
| or any information, please con<br>lemarks: • This website is designed<br>• The application is optimic<br>• Cookies and JavaScript<br>• We advise you to allow p<br><u>ressage to experts and comm</u><br>you already have an account<br>you have not received or if y<br>isolated on this page.<br>If you have<br>here to get                                                               | the person in charge of the Call: <u>Contacts</u><br>a 1024x788 screen resolution (Full Screen)<br>for Internet Explorer (up to IE10) and Firefox.<br>t be enabled.<br>ps from your browser settings.<br><u>e members</u><br>proposal coordinator, partner), you must use the same login/password.<br>ave lost your password, you can generate a new one via the link "Forgotten password<br>ave lost your password, you can provide your e-mail address<br>new one.<br>Forgotten password                       | iord"<br>ess |
| or any information, please cor<br>lemarks:<br>• This website is designed<br>• The application is optimic<br>• Cookies and JavaScript<br>• We advise you to allow p<br>lessage to experts and comm<br>you have not received or if y<br>recated on this page.<br>If you have<br>here to get                                                                                                   | the person in charge of the Call: <u>Contacts</u><br>a 1024x768 screen resolution (Full Screen)<br>for Internet Explorer (up to IE10) and Firefox.<br>t be enabled.<br>ps from your browser settings.<br><u>e members</u><br>proposal coordinator, partnec), you must use the same login/password.<br>ave lost your password, you can generate a new one via the link "Forgotten password<br>ave lost your password, you can provide your e-mail address<br>progotten password<br>new one.<br>Forgotten password | word"<br>ess |
| or any information, please cor<br>lemarks:<br>• This website is designed<br>• The application is optimic<br>• Cookies and JavaScript<br>• We advise you to allow p<br><u>lessage to experts and comm</u><br>you already have an account<br>you have not received or if y<br>located on this page.<br>If you have<br>here to get                                                             | the person in charge of the Call: <u>Contacts</u><br>a 1024x788 screen resolution (Full Screen)<br>for Internet Explorer (up to IE10) and Firefox.<br>t be enabled<br>ps from your browser settings.<br><u>e members</u><br>proposal coordinator, partner), you must use the same login/password<br>ave lost your password, you can generate a new one via the link "Forgotten password<br>ave lost your password, you can provide your e-mail addres<br>new one.                                                | word"<br>ess |

### 2.5. User role

After validation, you are asked to choose your user profile:

- Project Coordinator (can modify all the information)
- Project Partner (can modify its own information)

To create a new submission, select "Project Coordinator" and click on the "Access" button.

| Choose your user role :    |  |
|----------------------------|--|
| Role : Project Coordinator |  |
| Access                     |  |

# 3. How to create your proposal

### 3.1. Submit a proposal

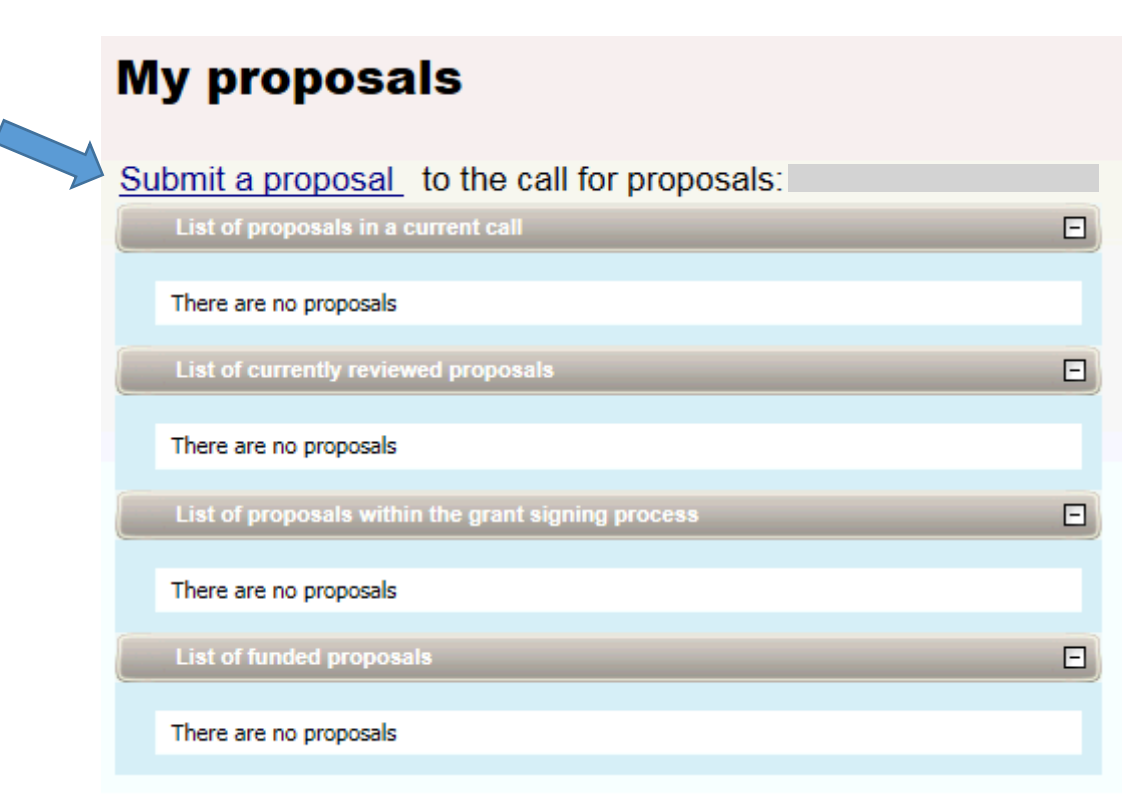

## 3.2. Identification of the project

| Identificatio                 | n of the project                                                                          |                         |
|-------------------------------|-------------------------------------------------------------------------------------------|-------------------------|
| In order to fa<br>These remai | cilitate the access to this project, please fill in<br>n editable until the call deadline | n the following fields. |
| Project acronym               |                                                                                           | •                       |
| Project title                 | < >                                                                                       | •                       |
|                               | Save                                                                                      |                         |

### 3.3. Information about your submission

Once you have provided the project identification information, you will have access to the main online submission page composed by several tabs gathering all the information needed for the evaluation of the project (from the left to the right side of the screen):

- 1. Partnership and tasks
- 2. Partners/Organisations files
- 3. Identity of the Project
- 4. Scientific Abstract
- 5. Scientific Document
- 6. Summary Tables
- 7. Submission of the project

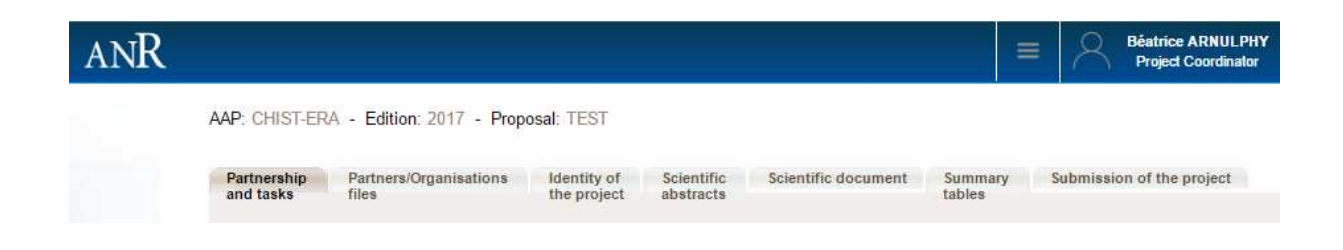

#### 3.3.1. Partnership and tasks

Under this tab, the coordinator can fill in the consortium composition and provide basic information about each partner. Partners can be added, edited and deleted.

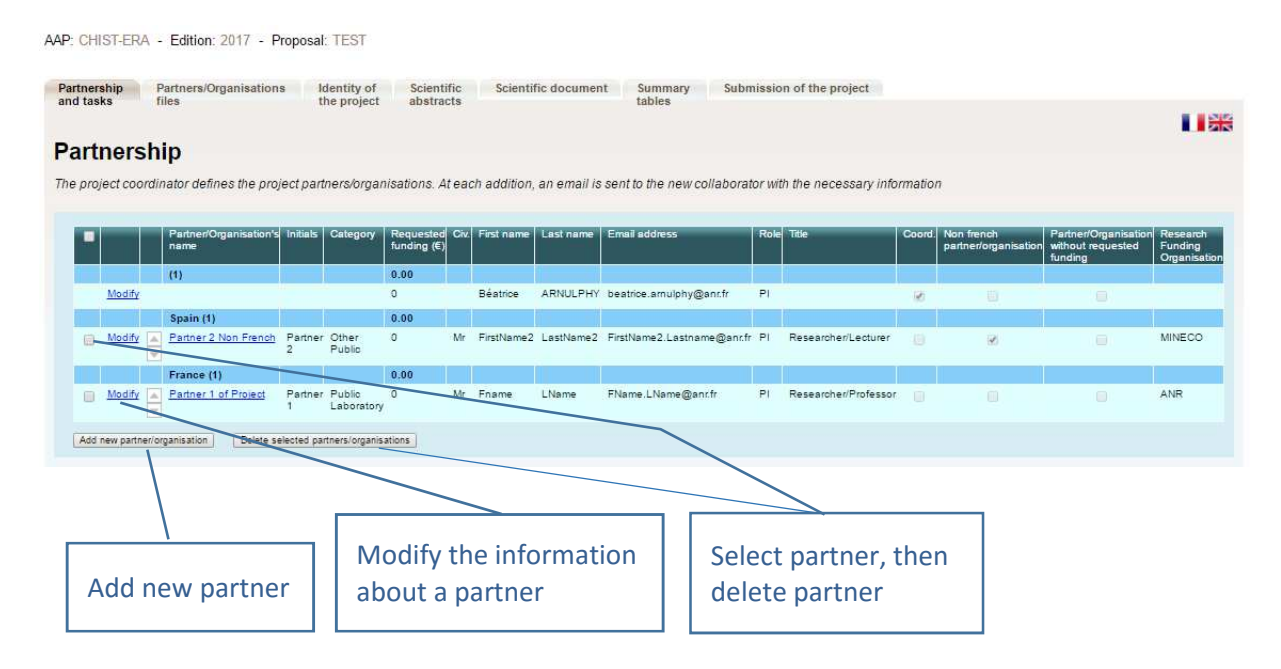

Click on "Modify" to provide information about a partner (Name, acronym, category, country, funding organisation if applicable, amount of requested funding, and PI information; See the pop-up window shown below).

| Partner/Organisation                           |                                        |   |             |   |
|------------------------------------------------|----------------------------------------|---|-------------|---|
| Partner/Organisation's name                    |                                        |   |             |   |
| Initials                                       |                                        |   |             |   |
| Category                                       | Select a category                      | - |             |   |
| Partner/Organisation's country                 | Select a muntry                        | _ |             |   |
| Partienorganisation's country                  | Select a country                       |   |             |   |
| Non french partner/organisation                |                                        |   |             |   |
| Research Funding Organisation                  | Select a Research Funding Organisation |   | <b>-</b> () |   |
| Partner/Organisation without requested funding |                                        |   |             |   |
| Requested funding (€)                          | 0.00                                   |   |             |   |
| Principal Investigator/Scientific manager      |                                        |   |             |   |
| Civility                                       | Select a civility                      |   |             |   |
| First name                                     |                                        | ] |             | * |
| Last name                                      |                                        | ] |             | • |
| Email                                          |                                        | ] |             | * |
| Title                                          | Select a title                         |   |             |   |
|                                                |                                        |   |             |   |
| Back Save                                      |                                        |   |             |   |
| · 🔫                                            |                                        |   |             |   |

NB: The "Non French partner/organisation" checkbox is redundant with the "Research Funding Organisation" field and is optional.

NB: Swedish partners requesting funding to VR & VINNOVA must select "VINNOVA".

#### 3.3.2. Partners/Organisations files

This tab enables you to provide further information about each partner. It contains two sub-tabs: "Administrative data" and "Financial data". The only new mandatory field in addition to the ones from the previous tab is the "Partner category" one, under the "Administrative data" sub-tab. Under the "Financial data" sub-tab, only the "Requested funding" field is required.

| onsortiur | files                                                                     | sation                                                                                                    | is Ide<br>the                                                                                                    | entity of Sc<br>project ab                                                                                                    | ientific Si<br>stracts                                                                                                    | cientific docum                                                                                                    | ent                                                                                                    | Summary Sub<br>tables                                                                                                    | mission of the proje                                                                                                    | et I                                                                                                    |
|-----------|---------------------------------------------------------------------------|----------------------------------------------------------------------------------------------------|----------------------------------------------------------------------------------------------------|----------------------------------------------------------------------------------------------------|----------------------------------------------------------------------------------------------------|----------------------------------------------------------------------------------------------------|----------------------------------------------------------------------------------------------------|----------------------------------------------------------------------------------------------------|----------------------------------------------------------------------------------------------------|----------------------------------------------------------------------------------------------------|
| Estimate  | d amount of the fun<br>Name or initials of<br>the<br>partner/organisation | ding (<br>Fall<br>cost<br>(€)                                                                                                    | k€):Min No<br>Requested<br>Funding<br>(€)                                                                                                    | ot applicable -M<br>Permanent<br>position<br>(person.month)                                                                                                    | AN Not applicab<br>NON<br>permanent<br>position WITH<br>Funding<br>requested<br>(person.monit)                                                                                                    | NON<br>permanent<br>position<br>WITHOUT<br>Funding<br>requested<br>(person.month)                                                                                                    | Country<br>head-<br>on                                                                                                    | Non french<br>partner/organisation                                                                                                    | Pariner/Organisation<br>without funding<br>requested                                                                                                    | Research<br>Funding<br>Organisation                                                                                                    |
|           | (1)                                                                       | 0.00                                                                                                    | 0.00                                                                                                    | 0.00                                                                                                    | 0.00                                                                                                    | 0.00                                                                                                    |                                                                                                    |                                                                                                    |                                                                                                    |                                                                                                    |
| Select    | (coord)                                                                   | 0.00                                                                                                    | 0.00                                                                                                    | 0.00                                                                                                    | 0.00                                                                                                    | 0.00                                                                                                    |                                                                                                    |                                                                                                    |                                                                                                    |                                                                                                    |
|           | Spain (1)                                                                 | 0.00                                                                                                    | 0:00                                                                                                    | 0.00                                                                                                    | 0.00                                                                                                    | 0.00                                                                                                    |                                                                                                    | 1                                                                                                    |                                                                                                    |                                                                                                    |
| Select    | Pariner 2                                                                 | 0.00                                                                                                    | 0.00                                                                                                    | 0.00                                                                                                    | 0.00                                                                                                    | 0.00                                                                                                    |                                                                                                    | 20                                                                                                    |                                                                                                    | MINECO                                                                                                    |
|           | France (1)                                                                | 0.00                                                                                                    | 0.00                                                                                                    | 0.00                                                                                                    | 0.00                                                                                                    | 0.00                                                                                                    |                                                                                                    | 1                                                                                                    |                                                                                                    |                                                                                                    |
| Select    | Pariner 1                                                                 | 0.00                                                                                                    | 0.00                                                                                                    | 0.00                                                                                                    | 0.00                                                                                                    | 0.00                                                                                                    |                                                                                                    |                                                                                                    |                                                                                                    | ANR                                                                                                    |
|           | Total                                                                     | 0.00                                                                                                    | 0.00                                                                                                    | 0.00                                                                                                    | 0.00                                                                                                    | 0.00                                                                                                    |                                                                                                    |                                                                                                    |                                                                                                    |                                                                                                    |
|           | - <u>Select</u>                                                           | Estimated amount of the fur<br>Name or initials of<br>partner/lorganisation<br>(1)<br>Select (coord)<br>Spain (1)<br>Select Partner 2<br>France (1)<br>Select Partner 1<br>Total | Estimated amount of the function (<br>Name or initials of the partner/organisation (<br>(1) 0.00 Sefect (coord) 0.00 Select Partner 2 0.00 France (1) 0.00 Select Partner 1 0.00 Select Total 0.00 | Estimated amount of the funding (kE); Min: N<br>Name or initials of<br>partner/lorganisation<br>(E)<br>(1)<br>(1)<br>(2)<br>(2)<br>(2)<br>(2)<br>(2)<br>(2)<br>(2)<br>(2)<br>(2)<br>(2 | Estimated amount of the funding (kE): Min. Not applicable - M<br>Name or initials of the partner/organisation of (E) Permamont position (person.month)<br>(f) 0.00 0.00 0.00 0.00<br>(1) 0.00 0.00 0.00 0.00<br>Spain (1) 0.00 0.00 0.00<br>Spain (1) 0.00 0.00<br>Spain (1) 0.00 0.00<br>Spain (1) 0.00 0.00<br>Spain (1) 0.00 0.00<br>Spain (1) 0.00 0.00<br>Spain (1) 0.00 0.00<br>Spain (1) 0.00 0.00<br>Spain (1) 0.00<br>Spain (1) 0.00 | Sensortium     Name or initials of partner of the funding (kE): Min. Not applicable - Marx. Not applicable - Marx. Not applicable - Ma | Sensortium           Estimated amount of the funding (kE): Min. Not applicable - Marx. Not applicable - Marx. | Sensortium           Estimated amount of the functing (kE): Min: Not applicable - Min: Not applicable - | Sensortium         Estimated amount of the function (kE): Min: Not applicable - Min: Not applicable - Min: Not applic | Section         Section         Section         Total       0.00       0.00       Non permanent position permanent position permanent position (\$)       Non permanent permanent position permanent position (\$)       Non french permanent position (\$)       Non french permanent position (\$)       Non french permanent position (\$)       Permanent position (\$)       Non french permanent position (\$)       Permanent permanent permanent position (\$)       Non french permanent position (\$)       Permanent permanent position (\$)       Non french permanent position (\$)       Permanent permanent position (\$)       Permanent permanent position (\$)       Non french permanent position (\$)       Permanent permanent position (\$)       Non french permanent position (\$)       Permanent position (\$)       Permanent permanent permanent permanent permanent permanent permanent permanent permanent permanent permanent permanent permanent permanent permanent permanent (\$)       Non french (\$)       Permanent (\$)       Non french (\$)       Permanent (\$)       Permanent (\$)       Permanent (\$)       Permanent (\$)       Permanent (\$)       Permanent (\$)       Permanent (\$)       Permanent (\$)       Permanent (\$) <t< td=""></t<> |

#### Administrative data

| Partner/Organisation :                                                    |                                                                                     |
|---------------------------------------------------------------------------|-------------------------------------------------------------------------------------|
| Name of the partner (research organisation, private compagny) F           | Peouested field: full name of the partner                                           |
| Initials of the partner                                                   |                                                                                     |
| Patter country                                                            | Select a country                                                                    |
|                                                                           | Select a Research Funding Organisation                                              |
| Research Funding Organisation                                             | ······                                                                              |
| Partner category                                                          | Select a category                                                                   |
| Principal Investigator/Scientific manager                                 |                                                                                     |
| Civility of the scientific manager Select a civility V                    |                                                                                     |
| First name of the scientific manager Béatrice                             |                                                                                     |
| Last name of the scientific manager ARNULPHY                              |                                                                                     |
| Birth date (jj/mm/asaa)                                                   |                                                                                     |
| Title of the scientific manager Select a title                            |                                                                                     |
|                                                                           |                                                                                     |
| -                                                                         |                                                                                     |
| Phone of the scientific manager                                           |                                                                                     |
| Mobile phone of the scientific manager                                    |                                                                                     |
| Mail of the scientific manager beatrice.amulphy@anr.fr                    | ·                                                                                   |
| Scientific leam partner's member                                          |                                                                                     |
| None                                                                      |                                                                                     |
| Add new member                                                            |                                                                                     |
| Other                                                                     |                                                                                     |
| Select an item • By submitting t                                          | this proposal to ANR i undertake legal commitment to provide scientific evaluations |
| Key words                                                                 |                                                                                     |
| of your area of expertise<br>(key words must be separated by a semicolon) |                                                                                     |
|                                                                           |                                                                                     |
| Save Cancel                                                               |                                                                                     |
|                                                                           | \                                                                                   |
|                                                                           | Select the administrative category of th                                            |
|                                                                           | project partner between:                                                            |
|                                                                           | Select a category                                                                   |
|                                                                           | Research Foundation                                                                 |
|                                                                           | Other Public                                                                        |
|                                                                           | Very Small Enterprises                                                              |
|                                                                           | I SMES                                                                              |

#### **Financial data**

The data concerning the budget of your proposal is provided in the Financial data tab.

| Administrative data | Financial data          |
|---------------------|-------------------------|
| Detailed entry      |                         |
| Full cost (€) 0     | Requested Funding (€) 0 |
|                     |                         |

On this simple tab, you are asked to provide only the full cost and the requested funding for the partner. Further details are required only at the full proposal stage.

You do not need to fill the "detailed entry". If you click on it, come back to the "simplified entry".

#### **3.3.3. Identity of the Project**

Under this tab must be provided general information about the project such as the call topic, the project duration, and key words.

| Partnership Partners/Organisations Identity of<br>and tasks files the project | Scientific Scientific document Summary Submission of the project tables |   |
|-------------------------------------------------------------------------------|-------------------------------------------------------------------------|---|
|                                                                               |                                                                         |   |
| * Mandatory informations to validate form                                     |                                                                         |   |
| Project Acronyn                                                               | TEST2                                                                   |   |
|                                                                               | Test2 Test                                                              |   |
| Project French title                                                          |                                                                         |   |
|                                                                               |                                                                         |   |
|                                                                               | *                                                                       |   |
| Broject Epolish title                                                         |                                                                         |   |
| rojek English hit                                                             |                                                                         |   |
|                                                                               |                                                                         |   |
| Duration in month                                                             |                                                                         |   |
| Financial instrument                                                          | Not applicable                                                          |   |
| Primary societal challenge                                                    | Not applicable                                                          |   |
|                                                                               |                                                                         |   |
|                                                                               | R & D categories Selectionnez une categorie R&D *                       |   |
|                                                                               | Fondamental research                                                    |   |
| Research themes                                                               | Industrial research                                                     | - |

Fill in the fields as follows:

- **Project Acronym/Title:** The "Project Acronym" and "Project French title" fields are automatically filled in using the information provided previously. Copy and paste the project title in the "Project English title" field.
- **Duration in months:** As mentioned in the call announcement, the project duration can be up to 36 months (see Annex II about national requirements).
- Financial Instruments: Not applicable.

- **Primary Societal Challenge**: Not applicable.
- R&D categories:
  - **Graphene Basic Research:** Select "Fundamental research"<sup>2</sup>.
  - **Graphene Applied and Innovation:** Select "Industrial Research" or "Experimental development"<sup>2</sup> depending on the main focus of your project.
  - **Human Brain Project:** Select "Fundamental research" or "Industrial Research"<sup>2</sup> depending on the main focus of your project.

#### Call topic

Under the sub-tab **Research themes**, please select one "primary" and one or more "secondary" research theme.

Here is an example (for the Graphene Basic Research):

| Primary themes                                         | Level                          |  |  |
|--------------------------------------------------------|--------------------------------|--|--|
| In-situ and ex-situ quality control of GRMs            | Please select thematic level 🥪 |  |  |
| Controlling doping in high quality large-area graphene | Primary                        |  |  |
| GRMs for smart textiles                                | Please select thematic level   |  |  |
| Functional coatings using GRMs                         | Secondary                      |  |  |
| GRMs for corrosion pre vention and as lubricants       | Please select thematic level   |  |  |
| GRMs for thermal management and thermoelectrics        | Please select thematic level   |  |  |
| Biorecognition of specific disease markers using GRMs  | Secondary                      |  |  |
| Highly selective gas sensors based on GRMs             | Please select thematic level 👽 |  |  |
| GRM - based bioelectronic technologies                 | Please select thematic level   |  |  |

Project key words must be provided in the field shown below. The other fields can be safely ignored.

| Key words (please separate each word<br>with semicolons)                             | Project key v<br>must be pro-<br>here.                                           | words<br>vided    |
|--------------------------------------------------------------------------------------|----------------------------------------------------------------------------------|-------------------|
| Did you register the project at a previous edition                                   | ar Project Acronym                                                               |                   |
| Follow-up project previously funded                                                  | Acronym of the project                                                           |                   |
| Is the project linked to a programme<br>Investments for the Future programme (PIA) ? |                                                                                  |                   |
| Save Can                                                                             | The bottom of the window shows a sum the research funding organisations per p    | nmary of partner. |
| List of Research Funding Organisation                                                |                                                                                  |                   |
| Name of the Research Funding Organisation<br>ANR                                     | Associated to the project Associated to the partner(s)/organisation(s) Partner 1 |                   |
| MINECO                                                                               | Partner 2                                                                        |                   |

<sup>&</sup>lt;sup>2</sup> See the definitions in the Commission's framework for state aid for research and development and innovation: <u>http://ec.europa.eu/competition/state aid/modernisation/rdi framework en.pdf</u>.

#### 3.3.4. Scientific Abstracts

Under this tab should be provided the project summary and relevance to the call, as also provided in the proposal document. The versions provided under this tab are used for reviewer assignment.

The "Non-confidential abstract or summary in English" field should correspond to the "Summary of the project" field in the proposal document.

#### 3.3.5. Scientific Document

Under this tab must be uploaded the proposal document and the Flagship partnership proposal form in PDF format (as a reminder the pre-proposal should not exceed 10 pages). The template for those two forms can be downloaded on the call webpage.

| Submit the scientific document                                                                                                    |                                      |                               |                   |  |  |  |  |
|----------------------------------------------------------------------------------------------------|--------------------------------------|-------------------------------|-------------------|--|--|--|--|
| Authorized Format: PDF. Max. size : 10 Mb                                                                                                    |                                      |                               |                   |  |  |  |  |
| Attention, scientific document cannot exceed the proposals. Your project may be written in English Specify the language of the scientific document | ]                                    |                               |                   |  |  |  |  |
| French English                                                                                                    | document must be written in English. |                               |                   |  |  |  |  |
| The content of the scientific document is described by the documents related to the call.                                                          |                                      |                               |                   |  |  |  |  |
| Parcourir Aucun fichier sélectionné.                                                                                                    |                                      |                               |                   |  |  |  |  |
| Submit the scientific document Upload the proposal document in PDF format.                                                                         |                                      |                               |                   |  |  |  |  |
| No scientific document submitted for this project.                                                                                                 |                                      |                               |                   |  |  |  |  |
| Annex to the scientific document                                                                                                    |                                      |                               |                   |  |  |  |  |
| Authorized Formats: PDF, Microsoft Office (until 2010). Max. size : 10 Mb                                                                          |                                      |                               |                   |  |  |  |  |
| Parcourir Aucun fichier sélectionné.                                                                                                    |                                      |                               |                   |  |  |  |  |
| Submit                                                                                                    |                                      | Upload the Flagship partnersh | nip proposal form |  |  |  |  |

#### 3.3.6. Summary tables

Since the financial data asked for the first stage of the Call is only the "simplified entry", this tab presents incomplete information and can be safely ignored at this stage.

#### 3.3.7. Submission of the project

The tab provides information on the proposal validity. Alerts shown in red are blocking issues for the submission. If there are no blocking issue, the coordinator can lock the proposal. **At the closing date**, **all locked proposal will be considered as submitted.** When the proposal is locked, PIs from other partners cannot modify their information. The coordinator can unlock the proposal until the call deadline to further update it. Proposals which are not locked at closing time might be considered as submitted if they are complete, for example if they have been unlocked for implementing updates which do not impact the eligibility and not locked again. A confirmation email is sent to all proposal coordinators at call closure, mentioning the status of the proposal.

| Partnership<br>and tasks                                                                                                    | Partners/Organisations<br>files                                                                                                    | Identity of the project                                                                                                    | Scientific<br>abstracts                                                                                         | Scientific document                  | Summary<br>tables     | Submission of the project |  |
|----------------------------------------------------------------------------------------------------|----------------------------------------------------------------------------------------------------|----------------------------------------------------------------------------------------------------|----------------------------------------------------------------------------------------------------|--------------------------------------|-----------------------|---------------------------|--|
| The closing da                                                                                                    | te for call for proposals is <u>14</u>                                                                                                    | /03/2017 until 17:                                                                                                    | 00 (DD/MM/YY)                                                                                                   | Y; Current local time in F           | Paris, France)        |                           |  |
| Project status                                                                                                    | :Submitting                                                                                                    |                                                                                                    |                                                                                                    |                                      |                       |                           |  |
| Your application will<br>• the scientific d<br>• the grant amou<br>Only information en<br>An electronic confir<br>Coordinators are as<br>The project may be<br>Lock | automatically be considered submitt<br>ocument has been submitted<br>int requested for the project is non-zer<br>tered on the submission website by<br>mation will be sent to the coordinator<br>siked to look their projects by the clos<br>unlocked by the coordinator prior to | ed if all the following (<br>ro at the closing of th<br>the call for proposals<br>on the call for propos<br>ing date.<br>the closing date if add | conditions are met<br>e call for proposals<br>closing date will be<br>als closing date.<br>litional changes are | :<br>considered.<br>: necessary:     |                       |                           |  |
| Checking field                                                                                                    | s                                                                                                    |                                                                                                    |                                                                                                    |                                      |                       |                           |  |
| Please note that th<br>Please be aware of                                                                                                    | e computer system is unable to chec<br>the following alerts:                                                                                                    | k that the information                                                                                                    | you have entered                                                                                                | matches the eligibility criteria lai | id out in the text of | the call for proposals,   |  |